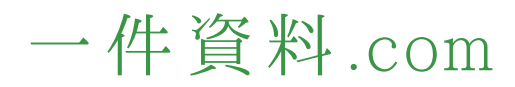

# 一件資料.com 使い方

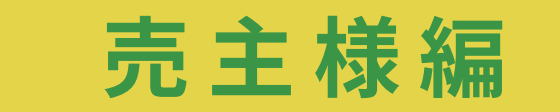

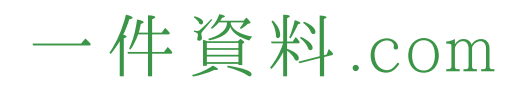

ご利用イメージ

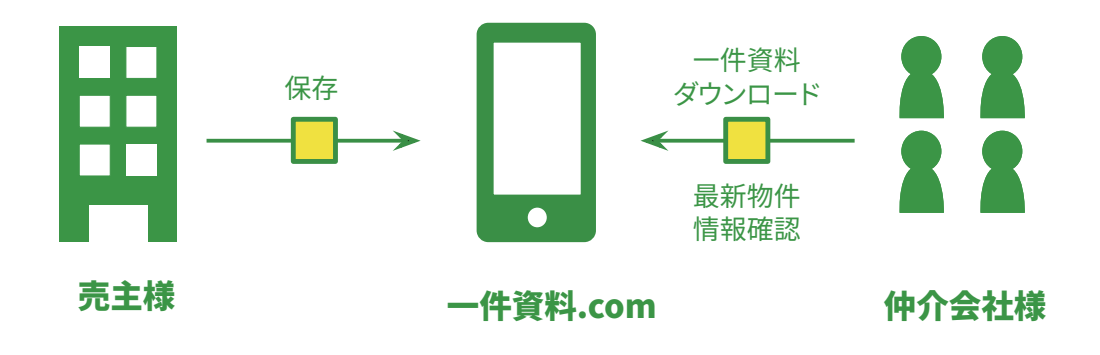

### 即日対応で契約損失削減!

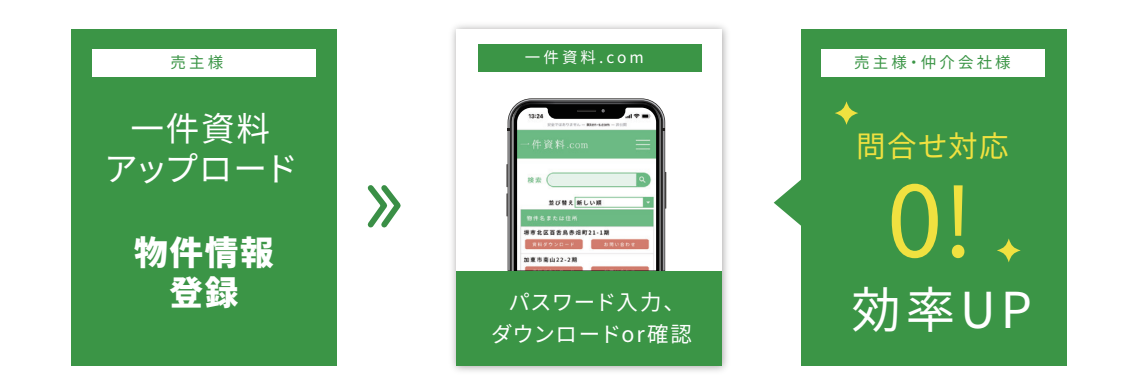

## 一件資料.com

#### 作成したアカウント情報 1 IDパスワード入力でログイン

#### ①物件登録する 新規物件登録いただけます。

#### ②物件一覧(管理)

トップページ

#### ③まとめて編集 登録した物件を一括編集できます。

#### ④資料登録する

ご自由に希望のファイルご登録いただけます。 公開ページ上部に表示されます。 登録例:企業パンフレット・注意事項ファイルなど

#### ⑤アカウント情報

メールアドレス・パスワード変更・お支払い登録が できます。

#### ⑥公開ページへ

仲介会社様が利用するダウンロードページです

#### ⑦URLをコピーする

こちらのURLを仲介会社様にお伝えください

⑧登録後の物件を編集・削除できます。

## 一件資料.com +NEW 物件登録する 物件一皆(管理) ▲ 物件一覧(管理 ▲ まとめて編集 ▶ 資料登録する 🔒 アカウント情報

使い方説明

| 物件一覧(管理)    |              |                             |             |      | <b>JU</b> (1 |               |                          |                                                              |
|-------------|--------------|-----------------------------|-------------|------|--------------|---------------|--------------------------|--------------------------------------------------------------|
| 🎒 まとめて編集    | (キーワードで検     | 索する 検索                      |             |      |              |               | 並び替え:                    | 物件更新(新しい順) ~                                                 |
| 資料登録する      | 公開状況<br>資料件数 | 物件名<br>カーナビ住所               | 棟・区画数<br>担当 | 区画番号 | 価格           | 工事状況<br>完成予定  | 備考<br>社内用メモ(公開されま<br>せん) |                                                              |
| 🔒 アカウント情報   | 公開<br>1件     | テスト用物件1期11番<br>東京都世田谷区成城2-3 | 3棟<br>佐藤    | 1    | 1,200万円      | 足場解体<br>4月中旬  | 価格変更<br>0616 2号棟玄関樋      |                                                              |
|             |              |                             |             | 2    | 1,300万円      | 足場解体<br>11月中旬 | 11月契約予定<br>11月契約         |                                                              |
|             | 公開<br>0件     | テスト用物件1期11番<br>東京都世田谷区成城2-3 | 3棟<br>佐藤    | 1    | 200万円        | -             | -<br>0616 2号棟玄関樋         | ●編集<br>●詳細編集<br><u> 密                                   </u> |
|             | 公開<br>0件     | テスト用物件1期10番<br>カーナビ住所       | 2 区画<br>鈴木  | 1    | 1,200万円      | 基礎<br>12月上旬   | 価格変更<br>1528 仮設電気        | <b>〕 編 集</b><br>▶ 詳細編集                                       |
|             |              |                             |             | 2    | 1,200万円      | 上棟<br>11月上旬   | 商談中<br>0977 雨樋           |                                                              |
|             |              |                             |             | 4    | 1,200万円      | 完成<br>-       | 商談解除<br>0616 2号棟玄関樋      |                                                              |
| 公開ページへ ③    | 公開<br>0件     | テスト用物件1期10番<br>カーナビ住所       | 2 区画<br>鈴木  | 1    | 4,200万円      | -             | -<br>0616 2号棟玄関樋         | ▲ 編集 ▲ 詳細編集 ⑥ 削 除                                            |
| 🗐 URLをコピーする | 公開<br>0件     | テスト用物件1期9番<br>-             | 1区<br>佐藤    | 1    | 1,200万円      | 下水整備<br>5月中旬  | 価格仮設定<br>6月までに価格を決める     |                                                              |

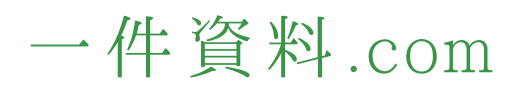

### ① 物件登録する

## ④ 資料登録する ※一件資料登録ではございません

ご自由に希望のファイルご登録いただけます。 公開ページ上部に表示されます。 登録例:企業パンフレット・注意事項ファイルなど

| 一件資料.cc                   | om                                          | 0779F                                    |
|---------------------------|---------------------------------------------|------------------------------------------|
| ++xxx 物件登録する 間と しんしん (管理) |                                             | 物件登録                                     |
| ▲ 資料登録する                  | 必須 物件名または住所                                 | 例)東京都営田谷区成城22周                           |
| <u>島</u> アカウント情報          | 任意 カーナビ住所<br>任意 棒・区画数                       | 例)東京都景田谷区成績1-2-3<br>例)2歳                 |
|                           | <ul><li>任意 超当</li><li>任意 資料アップロード</li></ul> | 例) 佐々木                                   |
|                           |                                             | 資料アップロードお願いします。<br>CCにファイルをドラッグ&Fロップします。 |
| 公園ページへ 3                  | ◎須 種別ダウンロード設定                               | NETS OBELGU                              |
| ⊟ URLをコピーする               | こちらクリックで<br>開きます。                           |                                          |
|                           |                                             | 個別にパスワード設定したい場                           |

設定いただけます。

| 一件資料                                                                    | l.com                      |                       |        |
|-------------------------------------------------------------------------|----------------------------|-----------------------|--------|
| <ul> <li>(+*** 物件登録する)</li> <li>▲ 物件一覧(管理)</li> <li>▲ 赤ためて編集</li> </ul> | <b>8</b> 136               | 資料登録する                |        |
| 資料登録する アカウント情報                                                          | 必須 ダウンロードID                | 1111                  |        |
|                                                                         | 必須 ダウンロードパスワード 任意 資料アップロード | 1111                  |        |
|                                                                         |                            | ここにファイルモドラッグ&ドロップします。 |        |
|                                                                         |                            | 2.9                   |        |
|                                                                         | アップロード済みの資料                |                       |        |
| 20月ページへ ()<br>副 URLをコピーする                                               | ファイル名                      |                       |        |
|                                                                         | 物件一覧表 2022.11.1.xls        |                       | (1) 19 |

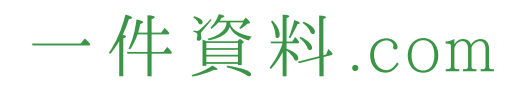

## 設定・使い方

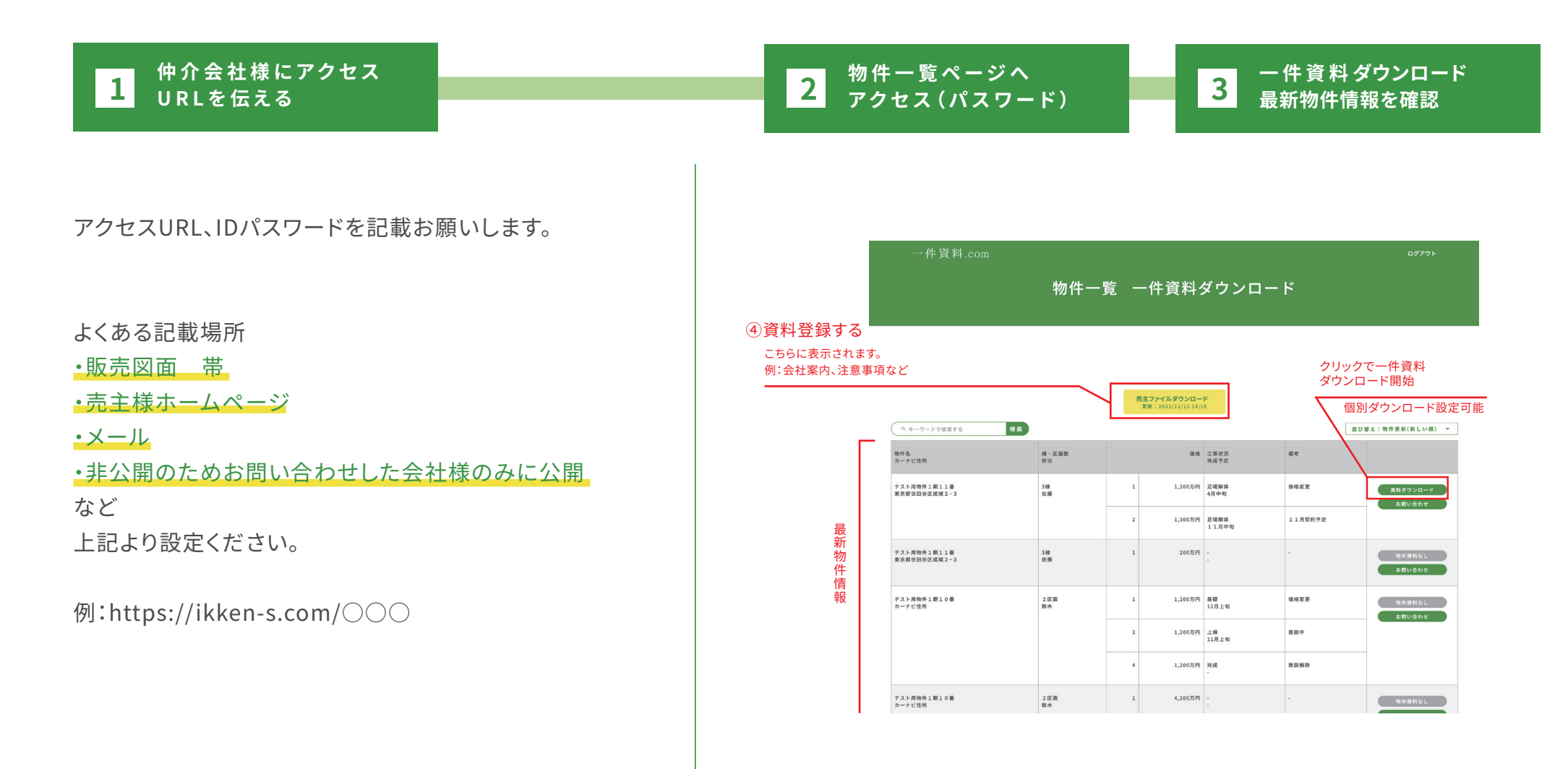